#### STUDY SERIES (Survey Methodology #2008-6)

#### AN ACCESSIBILITY EVALUATION OF THE SECURE MESSAGE CENTER APPLICATION

Lawrence Malakhoff

Statistical Research Division U. S. Census Bureau Washington, D.C. 20233

Report Issued: May 19, 2008

Disclaimer: This report is released to inform interested parties of research and to encourage discussion. Any views expressed on the methodological issues are those of the authors and not necessarily those of the U.S. Census Bureau.

# **INTRODUCTION**

Since June 2001, Federal regulations require that U.S. government Web sites and other software developed by or for the U.S. Government provide comparable access to the information for all users<sup>1</sup>. Computer users who have visual and/or other disabilities are entitled to have the same access as users who do not currently have any disabilities.

Accessibility is a subset of usability. Accessibility guidelines have several checkpoints that address more general usability, such as developing a logical tab order, dividing large information blocks into more manageable groups, and using the clearest and simplest language appropriate. Even if the application complies with the law, it still may not be usable, as the Census Bureau's Usability Lab has found in other testing. Both usability and accessibility testing need to be done to identify problems that actual users may have.

# BACKGROUND

This accessibility evaluation was performed on the Secure Message Center (SMC) application in October 2007. The Systems Support Division (SSD) requested that the Statistical Research Division (SRD) use its expertise to verify and/or identify accessibility problems in the SRD accessibility lab. Users of the SMC would be survey respondents. At times the Census Bureau needs to communicate with these respondents in a secure manner. The respondent would then create an account on the SMC, read his or her message and respond if needed.

### **PURPOSE**

The purpose of this evaluation is to report and rate the severity of accessibility problems to the developer of the software so that the problems could be fixed. The priority for accessibility problems is rated high, medium, or low. An item flagged as high means that the user with a disability could not perform the task at all. An item flagged as medium means that the user could perform the task, but with difficulty. An item flagged as low priority means that the user is not presented the same information as the able-bodied user, but can still perform the task.

### SCOPE AND METHOD

This evaluation is primarily focused on testing accessibility for computer users with visual disabilities. Accessibility testing is performed using Insight/InFocus 4.2.2, which tests web applications<sup>2</sup>. This product lists potential accessibility problems, which are checked using the Job Access With Speech (JAWS) 8 screen reader software<sup>3</sup>. For the purpose of this report, an item is judged to be accessible (compliant with the regulations) if its screen text is read out loud, in a coherent order by the screen reader. Usability

<sup>&</sup>lt;sup>1</sup> http://www.section508.gov/index.cfm?FuseAction=Content&ID=3 <sup>2</sup> http://www.ssbtechnologies.com

<sup>&</sup>lt;sup>3</sup> http://www.freedomscientific.com

problems are detected by an analyst with usability experience who listens to the content vocalized by the screen reader and performs a visual inspection. These problems are included in this report as issues to evaluate in formal usability testing if resources are available.

# FINDINGS

Findings are detailed in Figures 1-8, below. This application is not accessible for the following reasons:

- The Public key information on the Security Certificate is not accessible in Figure 1.
- Screen-reader software does not detect the label for the login button in Figure 2.
- The screen-reader software reads the links on the bottom of the screen from right to left (e.g. Figure 2).
- Instructions are not available for the email address data-entry field in Figure 3.
- The screen reader does not detect the labels of the "Next" and "Cancel" buttons below the email data-entry field in Figure 3.
- Focus is put on the "First Name" data-entry field without reading the label on the account data-entry screen in Figure 5.
- The screen reader does not detect the displayed label of the "Submit" button on the account data-entry screen in Figure 5.
- Two sort functions are inaccessible on the mailbox screen in Figure 6.
- The reply (Figure 7) and secure compose (Figure 8) screens have two buttons excluded from the tabbing sequence, two buttons where the label is not detected, and no label for the area to input a message.

During the process of accessibility testing, one usability problem was detected. Hyperlink text, "this link," is repeated three times on the login screen, linking to different locations.

Further detail on these findings is detailed below.

| General       Details       Certification Path         Show: <all>         Field       Value         Serial number       00EA C84A 085E 98EC FD         Signature algorithm       sha1R5A         Issuer       ca@tco.census.gov, ca.tco.ce         Valid from       Tuesday, August 21, 2007 11:         Valid to       Wednesday, August 20, 2008         Subject       smc-sn1.lab.tco.census.gov,         Public key       R5A (1024 Bits)         Basic Constraints       Subject Type=End Entity, Pat         3081       8902       8181       009D       1321       1E01       F7A5       8D56       E77F         BB22       9563       009A       470A       D6AE       0291       B7C4       3361       C72A         F9BC       71B5       088F       A85F       2A33       3CD1       156B       SD88       66F4         6916       E15F       90A4       828D       E0D9       3F01       AD62       E38F       67BA         73B0       29AB       F6AD       F758       7410       AE13       797E       CECB       46E7         4427       6CB9       D1DB       D63       2D02       0301</all>                                                                                                    | ertificate                          | ? ×                          |  |  |
|----------------------------------------------------------------------------------------------------|-------------------------------------|------------------------------|--|--|
| Show: <all>         Field       Value         Serial number       O0EA C84A 085E 98EC FD         Signature algorithm       sha1RSA         Issuer       ca@tco.census.gov, ca.tco.ce         Valid from       Tuesday, August 21, 2007 11:         Valid to       Wednesday, August 20, 2008         Subject       smc-sn1.lab.tco.census.gov,         Public key       RSA (1024 Bits)         Basic Constraints       Subject Type=End Entity, Pat         3081       8902       8181       009D         3081       8902       8181       009D       1321       1E01         F7A5       8D56       E77F         9B22       9563       009A       470A       D6AE       0291       B7C4       3361       C72A         F9BC       71B5       088F       A85F       2A33       3CD1       156B       5D88       66F4         6916       E15F       90A4       828D       E0D9       3F01       AD62       E38F       67BA         7A01       A42B       B765       D1C5       26E2       F472       F1D8       DD2       3899         5567       35DC       68F7       74B9       7F2E&lt;</all>                                                                                                    | General Details Certification Path  | 1                            |  |  |
| Field       Value         Serial number       00EA C84A 085E 98EC FD         Signature algorithm       sha1RSA         Issuer       ca@tco.census.gov, ca.tco.ce         Valid from       Tuesday, August 21, 2007 11:         Valid to       Wednesday, August 20, 2008         Subject       smc-sn1.lab.tco.census.gov,         Public key       RSA (1024 Bits)         Sasic Constraints       Subject Type=End Entity, Pat         3081       8902       8181       009D         3081       8902       8181       009D       1321         Subject       Subject Type=End Entity, Pat       Image: State of the state of the s | Showy Lealls                        |                              |  |  |
| Field       Value         Serial number       00EA C84A 085E 98EC FD         Signature algorithm       sha1R5A         Issuer       ca@tco.census.gov, ca.tco.ce         Valid from       Tuesday, August 21, 2007 11:         Valid to       Wednesday, August 20, 2008         Subject       smc-sn1.lab.tco.census.gov,         Public key       RSA (1024 Bits)         Basic Constraints       Subject Type=End Entity, Pat         3081       8902       8181       009D         3081       8902       8181       009D       1321         Subject Type=End Entity, Pat       Image: Constraints       Image: Constraints         3081       8902       8181       009D       1321         Subject Type=End Entity, Pat       Image: Constraints       Image: Constraints         3081       8902       8181       009D       1321         Subject Type=End Entity, Pat       Image: Constraints       Image: Constraints         3081       8902       8181       009D       1321         Subject Type=End Entity, Pat       Image: Constraints       Image: Constraints         3081       8902       8181       009D       1321         Subject Type=Sate                                                                                                    | Driow, JCAII>                       |                              |  |  |
| Serial number       00EA C84A 085E 98EC FD         Signature algorithm       sha1RSA         Issuer       ca@tco.census.gov, ca.tco.ce         Valid from       Tuesday, August 21, 2007 11:         Valid to       Wednesday, August 20, 2008         Subject       smc-sn1.lab.tco.census.gov,         Public key       RSA (1024 Bits)         Sasic Constraints       Subject Type=End Entity, Pat         3081       8902       8181       009D       1321       1E01       F7A5       8D56       E77F         9B22       9563       009A       470A       D6AE       0291       B7C4       3361       C72A         F9BC       71B5       088F       A85F       2A33       3CD1       156B       5D88       66F4         6916       E15F       90A4       828D       E0D9       3F01       AD62       E38F       67BA         7A01       A42B       B765       D1C5       26E2       F472       F1D8       DDD2       3899         5567       35DC       68F7       74B9       7F2E       4B50       92F8       3141       81DA         73B0       29AB       F6AD       F758       7410       AE13       797E<                                                                                                    | Field                               | Value                        |  |  |
| Signature algorithm       sha1RSA         Issuer       ca@tco.census.gov, ca.tco.ce         Valid from       Tuesday, August 21, 2007 11:         Valid to       Wednesday, August 20, 2008         Subject       smc-sn1.lab.tco.census.gov,         Public key       RSA (1024 Bits)         Basic Constraints       Subject Type=End Entity, Pat         3081       8902       8181       009D         3081       8902       8181       009D       1321       1E01         F7BS       7400       A428       2021       B7C4       3361       C72A         F9BC       71B5       088F       A85F       2A33       3CD1       156B       5D88       66F4         6916       E15F       90A4       828D       E0D9       3F01       AD62       E38F       67BA         7A01       A42B       B765       D1C5       26E2       F472       F1D8       DDD2       3899         5567       35DC       68F7       74B9       7F2E       4B50       92F8       3141       81DA         73B0       29AB       F6AD       F758       7410       AE13       797E       CECB       46E7         4427                                                                                                    | 🔚 Serial number                     | 00EA C84A 085E 98EC FD       |  |  |
| Issuer       ca@tco.census.gov, ca.tco.ce         Valid from       Tuesday, August 21, 2007 11:         Valid to       Wednesday, August 20, 2008         Subject       smc-sn1.lab.tco.census.gov,         Public key       RSA (1024 Bits)         Basic Constraints       Subject Type=End Entity, Pat         3081       8902       8181       009D         1321       1E01       F7A5       8D56       E77F         9B22       9563       009A       470A       D6AE       0291       B7C4       3361       C72A         F9BC       71B5       088F       A85F       2A33       3CD1       156B       5D88       66F4         6916       E15F       90A4       828D       E0D9       3F01       AD62       E38F       67BA         7A01       A42B       B765       D1C5       26E2       F472       F1D8       DDD2       3899         5567       35DC       68F7       74B9       7F2E       4B50       92F8       3141       81DA         73B0       29AB       F6AD       F758       7410       AE13       797E       CECB       46E7         4427       6CB9       D1DB       D63                                                                                                    | Signature algorithm                 | sha1RSA                      |  |  |
| ■ Valid from       Tuesday, August 21, 2007 11:         ■ Valid to       Wednesday, August 20, 2008         ■ Subject       smc-sn1.lab.tco.census.gov,         ■ Public key       RSA (1024 Bits)         ■ Basic Constraints       Subject Type=End Entity, Pat         3081       8902       8181       009D       1321       1E01       F7A5       8D56       E77F         9B22       9563       009A       470A       D6AE       0291       B7C4       3361       C72A         F9BC       71B5       088F       A85F       2A33       3CD1       156B       5D88       66F4         6916       E15F       90A4       828D       E0D9       3F01       AD62       E38F       67BA         7A01       A42B       B765       D1C5       26E2       F472       F1D8       DDD2       3899         5567       35DC       68F7       74B9       7F2E       4B50       92F8       3141       81DA         73B0       29AB       F6AD       F758       7410       AE13       797E       CECB       46E7         4427       6CB9       D1DB       D63       2D02       0301       0001                                                                                                    | Issuer                              | ca@tco.census.gov, ca.tco.ce |  |  |
| Valid to       Wednesday, August 20, 2008         Subject       smc-sn1.lab.tco.census.gov,         Public key       RSA (1024 Bits)         Basic Constraints       Subject Type=End Entity, Pat         3081       8902       8181       009D       1321       1E01       F7A5       8D56       E77F         9B22       9563       009A       470A       D6AE       0291       B7C4       3361       C72A         F9BC       71B5       088F       A85F       2A33       3CD1       156B       5D88       66F4         6916       E15F       90A4       828D       E0D9       3F01       AD62       E38F       67BA         7A01       A42B       B765       D1C5       26E2       F472       F1D8       DDD2       3899       5567       35DC       68F7       74B9       7F2E       4B50       92F8       3141       81DA         73B0       29AB       F6AD       F758       7410       AE13       797E       CECB       46E7         4427       6CB9       D1DB       D63       2D02       0301       0001                                                                                                    | Valid from                          | Tuesday, August 21, 2007 11: |  |  |
| Subject       smc-sn1.lab.tco.census.gov,         Public key       R5A (1024 Bits)         Basic Constraints       Subject Type=End Entity, Pat         3081       8902       8181       009D       1321       1E01       F7A5       8D56       E77F         9B22       9563       009A       470A       D6AE       0291       B7C4       3361       C72A         F9BC       71B5       088F       A85F       2A33       3CD1       156B       5D88       66F4         6916       E15F       90A4       828D       E0D9       3F01       AD62       E38F       67BA         7A01       A42B       B765       D1C5       26E2       F472       F1D8       DDD2       3899         5567       35DC       68F7       74B9       7F2E       4B50       92F8       3141       81DA         73B0       29AB       F6AD       F758       7410       AE13       797E       CECB       46E7         4427       6CB9       D1DB       0D63       2D02       0301       0001                                                                                                    | Valid to Wednesday, August 20, 2008 |                              |  |  |
| Subject Type=End Entity, Pat           Basic Constraints         Subject Type=End Entity, Pat           3081         8902         8181         009D         1321         1E01         F7A5         8D56         E77F           9B22         9563         009A         470A         D6AE         0291         B7C4         3361         C72A           F9BC         71B5         088F         A85F         2A33         3CD1         156B         5D88         66F4           6916         E15F         90A4         828D         E0D9         3F01         AD62         E38F         67BA           7A01         A42B         B765         D1C5         26E2         F472         F1D8         DDD2         3899           5567         35DC         68F7         74B9         7F2E         4B50         92F8         3141         81DA           73B0         29AB         F6AD         F758         7410         AE13         797E         CECB         46E7           4427         6CB9         D1DB         0D63         2D02         0301         0001                                                                                                    |                                     | smc-sn1.lab.tco.census.gov,  |  |  |
| 3081         8902         8181         009D         1321         1E01         F7A5         8D56         E77F           9B22         9563         009A         470A         D6AE         0291         B7C4         3361         C72A           F9BC         71B5         088F         A85F         2A33         3CD1         156B         5D88         66F4           6916         E15F         90A4         828D         E0D9         3F01         AD62         E38F         67BA           7A01         A42B         B765         D1C5         26E2         F472         F1D8         DDD2         3899           5567         35DC         68F7         74B9         7F2E         4B50         92F8         3141         81DA           73B0         29AB         F6AD         F758         7410         AE13         797E         CECB         46E7           4427         6CB9         D1DB         0D63         2D02         0301         0001                                                                                                    |                                     | Subject Type=End Entity, Pat |  |  |
| 3081 8902 8181 009D 1321 1E01 F7A5 8D56 E77F<br>9B22 9563 009A 470A D6AE 0291 B7C4 3361 C72A<br>F9BC 71B5 088F A85F 2A33 3CD1 156B 5D88 66F4<br>6916 E15F 90A4 828D E0D9 3F01 AD62 E38F 67BA<br>7A01 A42B B765 D1C5 26E2 F472 F1D8 DDD2 3899<br>5567 35DC 68F7 74B9 7F2E 4B50 92F8 3141 81DA<br>73B0 29AB F6AD F758 7410 AE13 797E CECB 46E7<br>4427 6CB9 D1DB 0D63 2D02 0301 0001                                                                                                    |                                     |                              |  |  |
| 9B22 9563 009A 470A D6AE 0291 B7C4 3361 C72A<br>F9BC 71B5 088F A85F 2A33 3CD1 156B 5D88 66F4<br>6916 E15F 90A4 828D E0D9 3F01 AD62 E38F 67BA<br>7A01 A42B B765 D1C5 26E2 F472 F1D8 DDD2 3899<br>5567 35DC 68F7 74B9 7F2E 4B50 92F8 3141 81DA<br>73B0 29AB F6AD F758 7410 AE13 797E CECB 46E7<br>4427 6CB9 D1DB 0D63 2D02 0301 0001                                                                                                    | 3081 8902 8181 009D :               | 1321 1E01 F7A5 8D56 E77F     |  |  |
| 6916 E15F 90A4 828D E0D9 3F01 AD62 E38F 67BA<br>7A01 A42B B765 D1C5 26E2 F472 F1D8 DDD2 3899<br>5567 35DC 68F7 74B9 7F2E 4B50 92F8 3141 81DA<br>73B0 29AB F6AD F758 7410 AE13 797E CECB 46E7<br>4427 6CB9 D1DB 0D63 2D02 0301 0001                                                                                                    | 9B22 9563 009A 470A I               | )6AE 0291 B7C4 3361 C72A     |  |  |
| 7A01 A42B B765 D1C5 26E2 F472 F1D8 DDD2 3899<br>5567 35DC 68F7 74B9 7F2E 4B50 92F8 3141 81DA<br>73B0 29AB F6AD F758 7410 AE13 797E CECB 46E7<br>4427 6CB9 D1DB 0D63 2D02 0301 0001                                                                                                    | 6916 E15F 90A4 828D I               | EOD9 3F01 AD62 E38F 67BA     |  |  |
| 73B0 29AB F6AD F758 7410 AE13 797E CECB 46E7<br>4427 6CB9 D1DB 0D63 2D02 0301 0001                                                                                                    | 7A01 A42B B765 D1C5                 | 26E2 F472 F1D8 DDD2 3899     |  |  |
| 4427 6CB9 D1DB 0D63 2D02 0301 0001                                                                                                    | 73B0 29AB F6AD F758                 | 7410 AE13 797E CECB 46E7     |  |  |
|                                                                                                    | 4427 6CB9 D1DB 0D63 2               | 2D02 0301 0001               |  |  |
|                                                                                                    |                                     |                              |  |  |
| Edit Properties                                                                                                    |                                     | dit Properties Copy to File  |  |  |
| - Finding 1.1                                                                                                    | Finding 1.1                         |                              |  |  |
| ОК                                                                                                    |                                     | ОК                           |  |  |

Figure 1. The Public key information on the Security Certificate is not accessible.

**Finding 1.1.** The screen-reader software does not detect the public key data string, which violates 1194.22 N of the Section 508 regulation which states anything displayed must be accessible

Priority: High

<u>Recommendation</u>: Use the same code as all the other list box entries (e.g. Serial number, Signature algorithm, Issuer, ...) which display accessible text, to display the Public key data string.

| 🚈 Sigaba ¥ault : Login - Microsoft Internet Explorer pr    | ovided by America Online                                                                                 |                                                                                                    |
|------------------------------------------------------------|----------------------------------------------------------------------------------------------------|----------------------------------------------------------------------------------------------------|
| <u>File Edit View Favorites Tools H</u> elp                |                                                                                                    | Â                                                                                                    |
| 수 Back 🔹 -> 🗸 🔕 😰 🖓 📿 Search 💿 Favorites                   | ; 🛞 Media 🧭 🛃 - 🎒 🗹 - 📃 📿                                                                                |                                                                                                    |
| Address 🙆 https://smc-sn1.lab.tco.census.gov/vault/VaultLo | gin.do                                                                                                   | <ul> <li>1</li> <li>1</li></ul> |
| Y! • ∅• Search Web • 🖉 🔶 •                                 | 🖂 Mail 👻 🚳 My Yahoo! 👻 🏆 Fantasy Sports                                                                  | 🝷 😡 Football 🝷 🮯 Games 🝷 🧞 Music 🝷 💱 Answers 🔹 💜 Personals 🔹 😕                                                                                                    |
| U.S. Census Bureau                                         |                                                                                                    | Secure Messaging Center                                                                                                    |
|                                                            | Please enter your credentials                                                                            | here                                                                                                    |
|                                                            | Password:                                                                                                | Finding 2.1                                                                                                    |
| Finding 2.2                                                | Authentication may take a few seconds. Do pou need to create an account? Follow this link to create one. |                                                                                                    |
|                                                            | Forgot your password?<br>Follow <u>this link</u> to reset it.<br>Change your password?                   | Finding 2.3                                                                                                    |
|                                                            | Follow <u>this link</u> to change your password.                                                         |                                                                                                    |
|                                                            |                                                                                                    |                                                                                                    |
| USCENSUSBUREAU<br>Helping You Make Informed Decisions      |                                                                                                    | Data Protection & Privacy Policy   FOIA   U.S. Dept of Commerce                                                                                                    |
| <b>E</b>                                                   |                                                                                                    | j j j 🗾 j 🥣 internet                                                                                                    |

Figure 2. The login screen has two accessibility findings and one usability finding.

**Finding 2.1.** Screen-reader software does not detect the label for the login button. The login button can only be accessed by mouse. These deficiencies violate 1194.21 paragraph A and 1194.22 paragraph N of the Section 508 regulation. Priority: High

<u>Recommendation</u>: Put the login button into tab order after the login data-entry field. Set the label for the login button to "login."

**Finding 2.2.** Link text is repeated three times. This is not an accessibility issue because the text is accessible. Links with unique wording are more descriptive and usable. Priority: Medium

<u>Recommendation</u>: Replace each sentence following the yellow text with a button with the following labels:

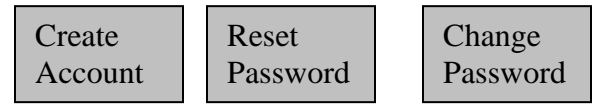

Each button must have a tab stop.

**Finding 2.3.** The screen-reader software does not read the links on the bottom of the screen in natural reading order. Instead, the links are read right to left. This violates 1194.22 paragraph N of the Section 508 regulation.

Priority: High

<u>Recommendation:</u> The links on the bottom of this screen should read "Data Protection & Privacy Policy," "FOIA," and "Department of Commerce." Note that "Dept." was changed to "Department" because screen reader users have difficulty with abbreviated words. There is sufficient room to make this change. (Global)

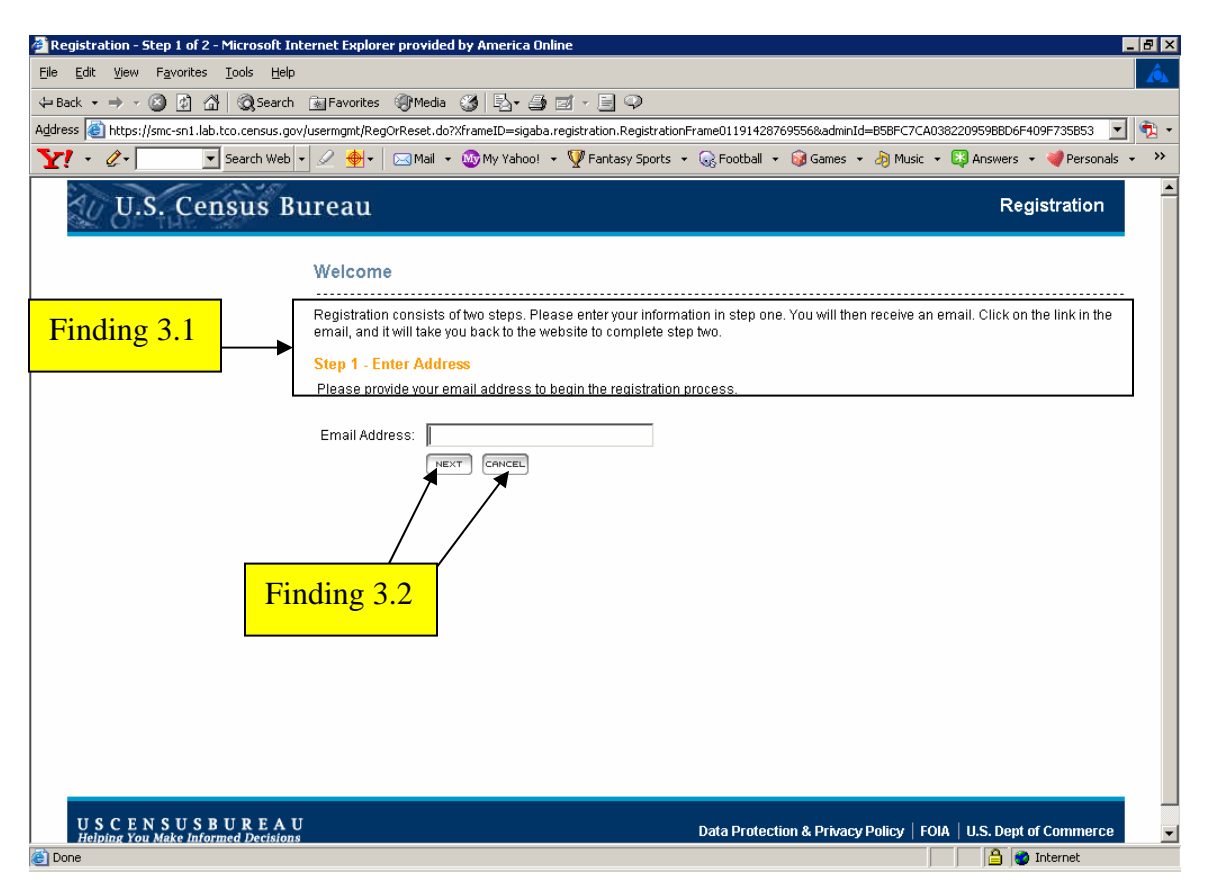

Figure 3. The welcome screen has two accessibility violations.

**Finding 3.1:** Instructions are not available for the email address data-entry field. <u>Priority</u>: High

<u>Details</u>: Since focus goes directly to the email address data-entry field, instructions are not accessible to screen reader users. This behavior violates 1194.22 paragraph N of the Section 508 regulation.

Recommendation: Reprogram the tab order so the instructions are heard first.

**Finding 3.2:** The screen reader does not detect the displayed labels of the buttons below the email data-entry field.

Priority: High

Details: The screen reader user hears "Next button button" and

"org.apache.struts.taglib.html.CANCEL" when accessing the buttons after the email dataentry field. This behavior violates 1194.22 paragraph N of the Section 508 regulation. <u>Recommendation</u>: Do not use the word "button" in a label because the control type is detected as a button by the screen reader. Use "Next" and "Cancel" as the labels.

| Ele Edt View Favorites Iools Help            → Back          →          →          →                                                                                                    |
|----------------------------------------------------------------------------------------------------|
| ↓ Back · → · · · · · · · · · · · · · · · · ·                                                                                                    |
| Agdress Alphens://smc-snl.lab.tco.census.gov/userngmt/SolicitAddress.do   Agdress Alphens://smc-snl.lab.tco.census.gov/userngmt/SolicitAddress.do    Agdress Alphens://smc-snl.lab.tco.census.gov/userngmt/SolicitAddress.do                                                                                                    |
| Y       Image: Search Web       Image: Search Web< |
| U.S. Census Bureau Registration                                                                                                    |
|                                                                                                    |
| Step 2 - Enter a Password                                                                                                    |
| STEP 1 (COMPLETED)         Select the password for the account (lawrence.a.malakhoff@census.gov).                                                                                                    |
| Registered address<br>lawence.a.malakhoff<br>Chance Address<br>Password must be at least 7 characters long. Password must be letters and numbers (or symbols). Password must be mixed<br>case (a mix of UPPER and lower case letters). Password must not contain a character repeated three or more times in a row.<br>Password must not contain a sequence of characters (such as "ABC" or "123"). Password must not contain a prohibited word.<br>Password must not contain not contain pour user information.                                                                                                    |
| Password:<br>Confirm Password:<br>NEXT CANCEL<br>Finding 4.1                                                                                                    |
| USCENSUSBUREAU<br>Helping You Make Informed Decisions Data Protection & Privacy Policy   FOIA   U.S. Dept of Commerce                                                                                                    |

Figure 4. Screen reader users do not hear instructions before the data-entry field.

Note: Finding 3.1 of Figure 3 applies to Finding 4.1 of Figure 4.

| Account Details - Microsoft Internet Explo            | orer provided by America Online             | _ B ×                                                                                                    |
|-------------------------------------------------------|---------------------------------------------|----------------------------------------------------------------------------------------------------|
|                                                       |                                             | Á                                                                                                    |
| ↔ Back • → • 🛞 😰 🚮 🔞 Search (                         | 🖥 Favorites 🎯 Media 🧭 🛃 🎒 🗐 🗐 🔍             |                                                                                                    |
| Address 🙆 https://smc-sn1.lab.tco.census.gov/u        | sermgmt/ConfirmPassword.do                  | <ul> <li>•</li> <li>•</li></ul> |
| Y! • 🖉 • 💽 Search Web •                               | 🖉 🔶 🖌 🖂 Mail 👻 🚳 My Yahoo! 👻 🚔 Autos 👻 🗊 Ho | otJobs 🔹 🎯 Games 👻 🧞 Music 👻 💱 Answers 👻 💜 Personals 🔹 💦 🔅                                                                                                    |
| U.S. Census Bu                                        | reau                                        | Registration                                                                                                    |
|                                                       | Finding 5.1                                 |                                                                                                    |
| STEP 1 (COMPLETED)                                    | Please complete your account data.          |                                                                                                    |
| Password re-entered correctly                         | First name:                                 |                                                                                                    |
|                                                       | Middle Initial:                             |                                                                                                    |
|                                                       | Last name:                                  |                                                                                                    |
|                                                       |                                             |                                                                                                    |
|                                                       |                                             |                                                                                                    |
|                                                       | Secret Answer:                              |                                                                                                    |
|                                                       | Country: United States of America           |                                                                                                    |
|                                                       |                                             |                                                                                                    |
|                                                       | Ť                                           |                                                                                                    |
|                                                       |                                             |                                                                                                    |
|                                                       |                                             |                                                                                                    |
|                                                       | Finding 5.2                                 |                                                                                                    |
|                                                       | Thiding 5.2                                 |                                                                                                    |
|                                                       |                                             |                                                                                                    |
|                                                       |                                             |                                                                                                    |
|                                                       |                                             |                                                                                                    |
| USCENSUSBUREAU<br>Helping You Make Informed Decisions |                                             | Data Protection & Privacy Policy   FOIA   U.S. Dept of Commerce                                                                                                    |
| E Done                                                |                                             | 📄 📋 Internet                                                                                                    |

Figure 5. The accounting data-entry screen has two accessibility violations.

**Finding 5.1**: Focus is put on the "First Name" data-entry field without reading the label. <u>Priority</u>: High

<u>Details</u>: Screen reader users will not know how to proceed if they do not hear a label for a data-entry field. This behavior violates 1194.22 paragraph N of the Section 508 regulation.

Recommendation: Associate "First Name" with the "First Name" data-entry field.

**Finding 5.2:** The screen reader does not detect the displayed label of the "Submit" button.

Priority: High

<u>Details</u>: The screen reader user hears "Next button button" when accessing the button after the Country drop-down menu. This behavior violates 1194.22 paragraph N of the Section 508 regulation.

<u>Recommendation</u>: Do not use the word "button" in a label because the control type is already detected as a button by the screen reader. Use "Submit" as the label.

| 🙆 Sigaba ¥ault : Inbox - Microsof       | t Internet Explorer provided by America Online                                  |                              |                  |  |
|-----------------------------------------|---------------------------------------------------------------------------------|------------------------------|------------------|--|
| File Edit View Favorites Too            | File Edit View Favorites Tools Help                                             |                              |                  |  |
| ← Back • → • ③ ④ △ ◎                    | Search 📓 Favorites 🌒 Media 🧭 🛃 - 🎒 🗹 - 🗐 🗭                                      |                              |                  |  |
| Address 🙆 https://smc-sn1.lab.tco.      | census.gov/vault/SaveLoginAction.do;jsessionid=0E1CF5622562604ECC347937BEBEAA3B |                              | 💽 🔁 🔹            |  |
| Y! • 🖉 • 💽 • Sea                        | arch Web 👻 🖉 🔶 🖂 Mail 👻 🕸 My Yahoo! 👻 🚘 Autos 👻 🎯 Games 👻 🦓 Music 🔹 関           | 🕽 Answers 👻 💜 Personals 👻    | 💽 Sign In 👻      |  |
| du U.S. Censi                           | us Bureau                                                                       | Secure Mess                  | aging Center     |  |
|                                         | MAILBOX SECURE COMPOSE CONTACTS LOGOUT                                          | lawrence.a.malakh            | off@census.gov   |  |
| Folders                                 | MAILBOX USAGE: You are using 326KB of your 2MB mailbox size limit.              |                              | 1-5 of 5         |  |
| <mark>r⇒Inbox (4)</mark><br><u>Sent</u> | DELETE   Move to Folder 💌                                                       | PREV                         | IOUS   NEXT      |  |
|                                         | 🖂 🖞 🗖 Sent From Subject                                                         | ◆ Date                       | Size             |  |
| My Folders [ <u>Manage</u> ]            | 🖊 🖾 🖉 robert.joseph.brown@census.gov <u>Using Novell iPrint Cl</u>              | 10/11/07 01:51 PM            | 306KB            |  |
|                                         | □ robert.joseph.brown@census.gov Free AED/CPR Training                          | 10/11/07 11:34 AM            | 5КВ              |  |
|                                         | robert.joseph.brown@census.gov <u>Try Toastmasters</u>                          | 10/11/07 11:33 AM            | 5КВ              |  |
| Finding 6.1                             | robert.joseph.brown@census.gov Protecting the Confide                           | 10/11/07 11:32 AM            | 5KB              |  |
|                                         | robert.joseph.brown@census.gov <u>Welcome to Secure Mess</u>                    | 10/03/07 09:19 AM            | 5KB              |  |
|                                         | DELETE   Move to Folder                                                         | PREV                         | IOUS   NEXT      |  |
| USCENSUSBU                              | RFAII                                                                           |                              |                  |  |
| Helping You Make Informed               | Decisions Data Protection & I                                                   | Privacy Policy   FOIA   U.S. | Dept of Commerce |  |
| <b>E</b>                                |                                                                                 |                              | 🔒 😴 Internet     |  |

Figure 6. Two sort functions are inaccessible.

**Finding 6.1**: There is no text associated with the graphical links to sort email into read and unread categories and sort email into categories with and without attachments. <u>Priority</u>: High

<u>Details</u>: Screen reader users will not know how to proceed if they do not hear text for the envelope and paperclip graphical links. This behavior violates 1194.22 paragraph A of the Section 508 regulation.

<u>Recommendation</u>: Use "read/unread" and "with/without attachments" as the titles for the envelope and paperclip graphical links, respectively.

| 👼 Sigaba Yault : Reply - Microsoft Internet Explorer provided by America Online                                                                                                    | _ 8 ×    |  |  |
|----------------------------------------------------------------------------------------------------|----------|--|--|
| File Edit View Favorites Tools Help                                                                                                    | Â        |  |  |
| ↓ Back • → · ③ 🗗 🚮 🔞 Search 📾 Favorites ④ Media 🚳 🖏 🛃 - 🖨 🗹 - 📄 ♀                                                                                                    |          |  |  |
| Address 🕘 https://smc-sn1.lab.tco.census.gov/vault/DisplayReplyAction.do?mid=153                                                                                                    | - 🖈 -    |  |  |
| 🍸 🔹 🖉 - 🖉 Search Web 🔹 🖉 🍨 🖂 Mail 🔹 🕸 My Yahoo! 🔹 🚔 Autos 🔹 🎯 Games 🔹 🖓 Music 🔹 🖏 Answers 🔹 💜 Personals 🔹 腠 Sign In 💌                                                                                                    |          |  |  |
| SEND SECURELY CANCEL                                                                                                    | <b>_</b> |  |  |
| Sent                                                                                                    |          |  |  |
| My Folders (Manage)                                                                                                    |          |  |  |
| Subject: RE:Using Novell IPrint Client                                                                                                    |          |  |  |
| Save Message:                                                                                                    |          |  |  |
| The start of the start of the s |          |  |  |
| Finding 7.4 hent(s):                                                                                                    |          |  |  |
| ADD ANOTHER FILE                                                                                                    |          |  |  |
|                                                                                                    |          |  |  |
| Original Message                                                                                                    |          |  |  |
| From: robert.joseph.brown@census.gov                                                                                                    |          |  |  |
| Cc:                                                                                                    |          |  |  |
| Subject: Using Novell iPrint Client                                                                                                    |          |  |  |
| The links below provide information on the new printer use and support                                                                                                    |          |  |  |
| policies for employees in the new Census Headquarters building.                                                                                                    |          |  |  |
| === SigabaSeal VERIFIED ===                                                                                                    |          |  |  |
| [J2h0dHA6Ly9zbWMtc24xLmxhYi50Y28uY2Vuc3VzLmdvdi9rcy9rcwZTU01BSU ▼                                                                                                    |          |  |  |
| SEND SECURELY CANCEL                                                                                                    |          |  |  |
| Finding 7.5                                                                                                    |          |  |  |
|                                                                                                    |          |  |  |
|                                                                                                    |          |  |  |
| USCENSUSE UKEAU<br>Helping You Make Informed Decisions Data Protection & Privacy Policy   FOIA   U.S. Dept of Commerce                                                                                                    |          |  |  |
|                                                                                                    |          |  |  |

Figure 7. The reply screen has five accessibility violations.

**Finding 7.1:** The screen reader does not detect the displayed label of the "add another file" button.

Priority: High

<u>Details</u>: The screen reader user hears a variable name when accessing the "add another file" button. This behavior violates 1194.22 paragraph N of the Section 508 regulation. <u>Recommendation</u>: Do not use the word "button" in a label because the control type is already detected as a button by the screen reader. Use "Add another file" as the label.

Finding 7.2: The "Browse" button is not in tab order.

Priority: High

<u>Details</u>: The screen reader user does not hear the "Browse" button while tabbing through the application. This behavior violates 1194.22 paragraph N of the Section 508 regulation.

<u>Recommendation</u>: Place a tab stop on the "Browse" button and place it in tab order.

**Finding 7.3:** The screen reader does not detect the displayed label of the "Remove" button.

Priority: High

<u>Details</u>: The screen reader user hears "submit form" when accessing the "Remove" button. This behavior violates 1194.22 paragraph N of the Section 508 regulation.

<u>Recommendation</u>: Do not use the word "button" in a label because the control type is already detected as a button by the screen reader. Use "Remove" as the label. Place a tab stop on this button and place it in tab order.

**Finding 7.4:** The screen reader does not detect text identifying the message area. <u>Priority</u>: High

<u>Details</u>: The screen reader user hears "edit" when focus is placed on the message area. The user knows they can enter text but cannot proceed without further instructions. This behavior violates 1194.22 paragraph N of the Section 508 regulation.

<u>Recommendation</u>: Use "enter message here" for the title attribute of the message box. This will ensure the screen reader user will have sufficient information to decide whether or not to enter a message.

**Finding 7.5:** When a user is tabbing, the "Send Securely" button is skipped. <u>Priority</u>: High

<u>Details</u>: When the screen reader user tabs to send the message, the first label she hears is the "Cancel" action. The user must make a mental shift and navigate back using arrow keys if she remembers the "send securely" button is there.

<u>Recommendation</u>: Place tab stops on both the "Send Securely" and "Cancel" buttons.

| 🚰 Sigaba Yault : Compo                                            | ose Message - Microso     | oft Internet Explorer provided by America Online                                                                                                    |                |
|-------------------------------------------------------------------|---------------------------|----------------------------------------------------------------------------------------------------|----------------|
| File Edit View Fave                                               | orites Tools Help         |                                                                                                    | Â              |
| $\Leftrightarrow$ Back $\bullet \Rightarrow \bullet \bigotimes$ [ | 🗿 🚮 🔯 Search 🔒            | 🗟 Favorites 🛞 Media 🛞 🛃 + 🎒 🗹 - 📄 🖓                                                                                                    |                |
| Address 🕘 https://smc-s                                           | sn1.lab.tco.census.gov/va | ault/ComposeAction.do                                                                                                    | 💽 🔁 -          |
| Y! • @•                                                           | 💌 Search Web 👻 🖉          | 🖉 👙 🛛 🖂 Mail 🔹 💩 My Yahoo! 🔹 🚗 Autos 🔹 🙀 Games 👻 👌 Music 🔹 🐯 Answers 👻 💜 Personals                                                                                                    | 🝷 🚺 Sign In 👻  |
|                                                                   | MAILBOX SECURE CO         | DMPOSE CONTACTS LOGOUT lawrence.a.malakh                                                                                                    | off@census.gov |
| lders                                                             | SEND SECURELY             | CANCEL                                                                                                    |                |
| <u>Inbox (1)</u><br><u>Sent</u>                                   | To:                       | robert.joseph.brown@census.gov Contact List <pre></pre> <pre></pre> <pre></pre> <pre></pre> <pre>Contact List </pre> <pre></pre> <pre><td>1@census.gov)</td></pre> | 1@census.gov)  |
| Folders ( <u>Manage</u> )                                         | Dc:                       |                                                                                                    |                |
|                                                                   | Subject:                  |                                                                                                    |                |
|                                                                   | Save Message:             | Save a copy of this message in "Sent" folder.                                                                                                    |                |
|                                                                   | Attachment(s):            | Note: You must "browse" your computer to attach a file.<br>Browse Remove                                                                                                    |                |
|                                                                   |                           | ADD ANOTHER FILE                                                                                                    |                |
|                                                                   |                           |                                                                                                    |                |
|                                                                   | I                         |                                                                                                    |                |
|                                                                   |                           |                                                                                                    |                |
| https://smc-sn1.lab.tco                                           | .census.gov/vault/Manag   | geFoldersAction.do                                                                                                    | 🔒 🤮 Internet   |

Figure 8. The Secure Compose window has five accessibility violations.

#### Note: All findings in Figure 7 apply to Figure 8.

#### SUMMARY

This application has a number of accessibility issues. The Public key information on the Security Certificate is not accessible. Screen-reader software does not detect the label for the login button and reads the links on the bottom of the screen from right to left. Instructions are not available for the email address data-entry field. The screen reader does not detect the labels of the "Next" and "Cancel" buttons below the email data-entry field and the "Submit" button on the account data-entry screen.

Focus is put on the "First Name" data-entry field without reading the label on the account data-entry screen. Two sort functions are inaccessible on the mailbox screen. The reply and secure compose screens have two buttons excluded from the tabbing sequence, two buttons where the label is not detected, and no label for the area to input a message.

During the process of accessibility testing, one usability problem was detected. The phrase "this link" is used as a link three times on the login screen, linking to different locations. The name of the link should give an indication as to its function. If the accessibility recommendations cited in this report are addressed then this application will be accessible. Addressing the usability problems will make the application easier to use for all users.